#### WITS Prevention Data Stewardship

Thursday, May 30, 2024 | 9:00 am

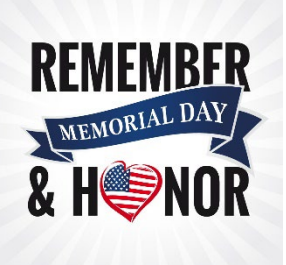

- I. Welcome and Overview
- II. Software Updates Training on the <u>WITS Prevention Training Site</u>
  - a. Credential Change
  - b. New Interface
  - c. Added Gender Identity
  - d. Alert Changes
  - e. Time of Day
  - f. PFS Required Fields
- III. Questions and Answers
- IV. Training Needs
- V. Reminders
  - a. Software updates expected to be released on August 1, 2024, on the WITS Prevention Production Site
  - b. Continue to conduct monthly reviews of Provider Agency Client List for duplicates (Data Stewards are able to <u>delete duplicate clients</u>)
  - c. Update list of users on the WITS Prevention Training and Production Sites
- VI. Quarterly Meetings, 9:00-11:00 am
  - a. August 29, 2024
  - b. November 28, 2024
- VII. Closing

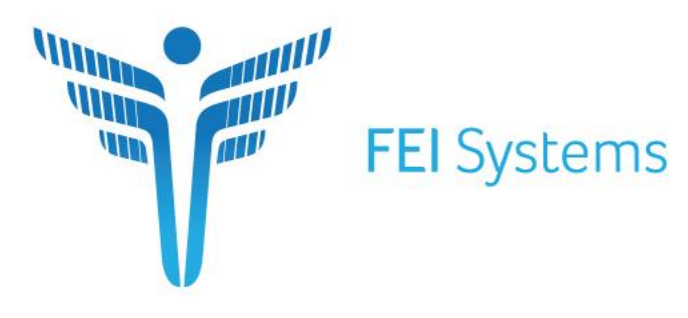

Connecting Every Dimension of Health and Human Services

# WITS UI Refresh

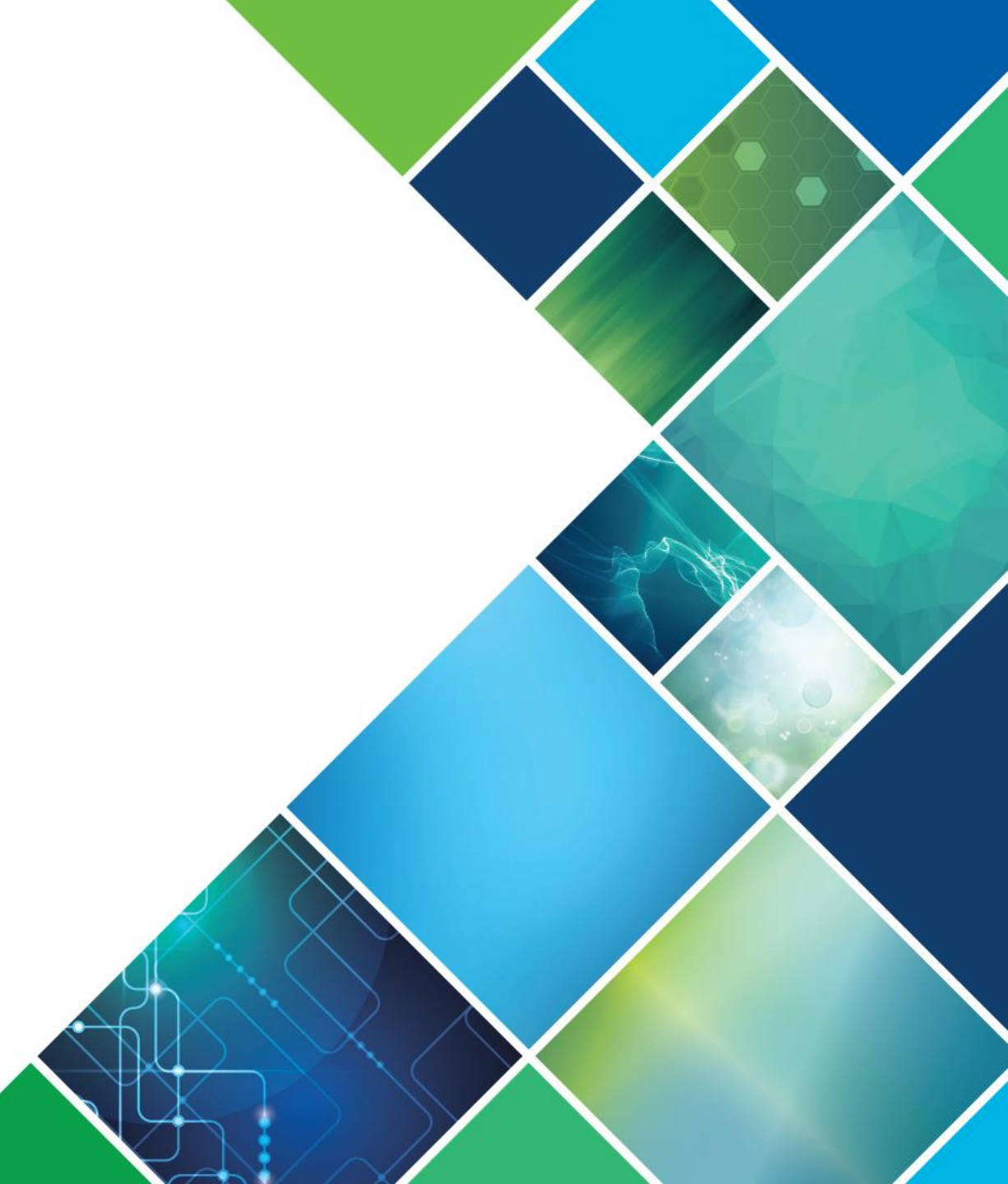

## Highlights of the New User Interface

- A new, streamlined homepage
- Left side navigation with icons and a fly-out menu
- Updated search and data entry screens
- Client header with option to add photos
- Improved accessibility

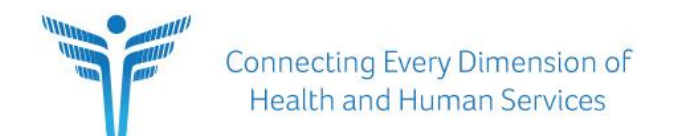

### Login Page

New UI:

- Added a background image.
- Banner with environment that you are logging into to make it easier to differentiate between production, UAT, QA, and Training environments.

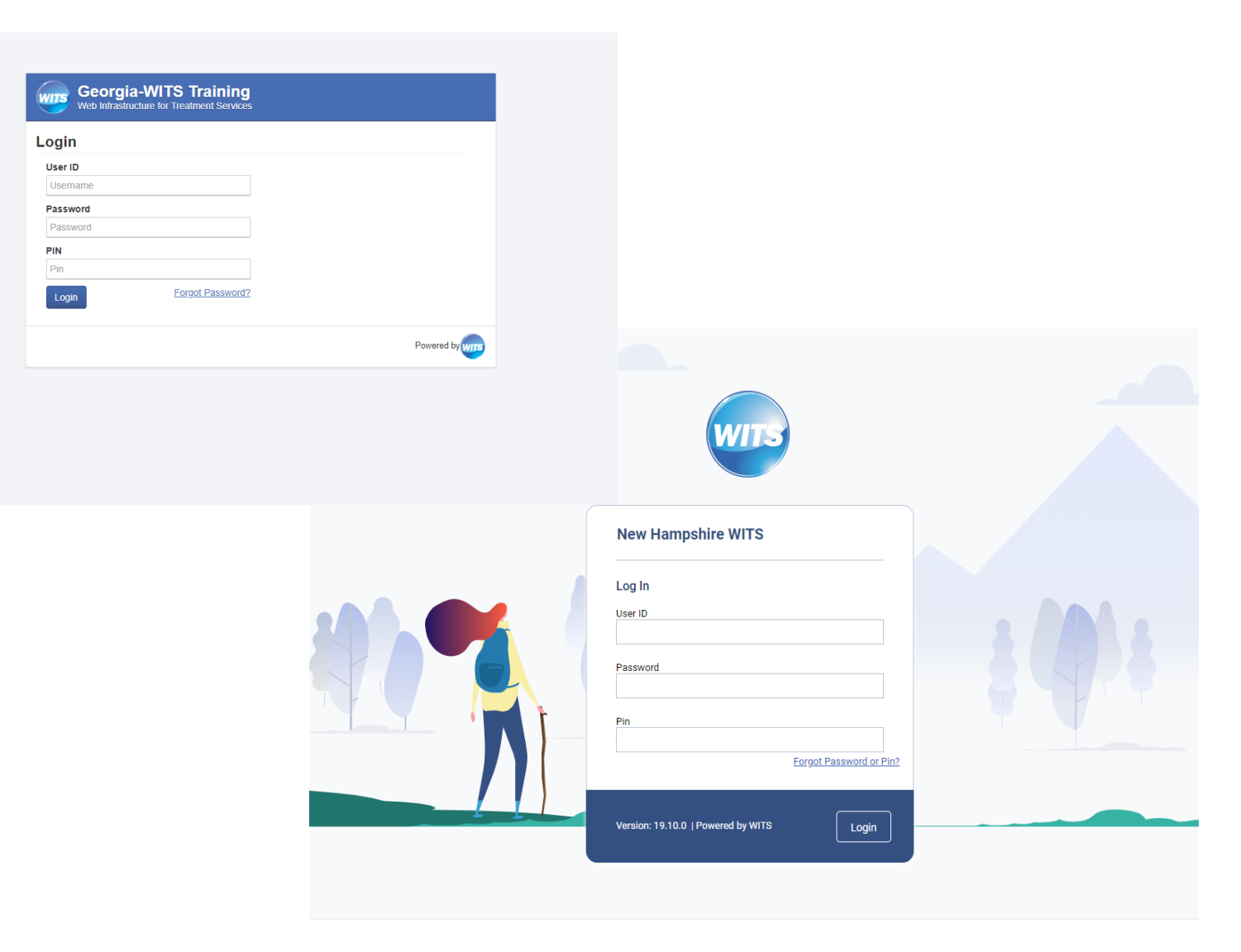

### Homepage

- The homepage now has a new date and greeting section, with notifications.
- The announcements, alert list and scheduler a have been improved with more whitespace and readability.

|                                           | OWITS Administrative Agency                                                      | , Administrative Unit 🖋                                                                 |                                                                                           | Jones, Sarah A., CCS <del>-</del><br>Logout | STANDARD WITS                                                                                                    | SSRS Reports Snapshot : VH Val Hewitt<br>Agency 1, Facility A                |
|-------------------------------------------|----------------------------------------------------------------------------------|-----------------------------------------------------------------------------------------|-------------------------------------------------------------------------------------------|---------------------------------------------|----------------------------------------------------------------------------------------------------|------------------------------------------------------------------------------|
|                                           |                                                                                  |                                                                                         |                                                                                           | e Snapsh                                    | Kone Foge                                                                                                    | There are currently 2 support lickets with status Pending WITS Admiri.     X |
| Home Page                                 | There is currently 1 person                                                      | on that has been referred in.                                                           |                                                                                           | ;                                           | 19 Hello, Val                                                                                                    |                                                                              |
| ▶ Agency                                  |                                                                                  |                                                                                         |                                                                                           |                                             | Agency                                                                                                    |                                                                              |
| Group List                                | Home                                                                             |                                                                                         |                                                                                           |                                             | 22<br>Group List                                                                                                    |                                                                              |
| Clinical Dashboard                        | Announcements                                                                    |                                                                                         |                                                                                           |                                             | Announcements                                                                                                    |                                                                              |
| Client List                               | Actions Summary                                                                  |                                                                                         |                                                                                           | Posted Date Start Date Prior                | Clinical 1/24/2017 1:58 pm<br>Desthourd This is an announcement which should be scoped to Mental Health agencies.                                                                                                    | Start: 1/24/2017                                                             |
| <ul> <li>System Administration</li> </ul> | Welcome to PA WITS! This ve<br>bulletin, QSOA, and training re                   | rsion of the PA WITS system is dedicated t<br>sources can be found by clicking the PA W | to the collection of TEDS data since September 2015. Polic<br>/ITS tab at www.ddap.pa.gov | by 5/12/2017 5/12/2017 H                    | Civer List 1/19/2021 3:05 pm<br>New User Interface Updates Coming Soon!                                                                                                    | Start: 1/19/2021                                                             |
|                                           | Alert List       Actions       Alert Type       Image: Staff Recertification Due | Client Name; ID Applies To Sta<br>N/A Jones, Sarah A                                    | ff Message<br>, CCS Notifies Agency Administrator if Staff Certificati                    | Search Supervisee Alert                     | Report  Q Search In Agency Q Search Supervisee Alerts  Vou have no alerts.  Scheduler  Q Search Calendar + Edit/Add Schedule  Bart Oate  Bart Oate  C Scheduler  C Scheduler  C Scheduler  C Schedule  C Schedule |                                                                              |
|                                           | Schedule for: Start Date: /                                                      | 73/2017 End Date:                                                                       | Keiresn Searc                                                                             |                                             |                                                                                                    |                                                                              |
|                                           | 7/12/2017 11:30 AM                                                               | 7/12/2017 12:00 PM                                                                      | Client Intake                                                                             | Scheduled                                   | STATT         DB C         BUMMARY           © 1/20/2021         0 1/20/2021         O Clent: Flox, Jung Status           3:00 pm         0 1/20/2021         O Status                                                                                                    | status V<br>ed dicho'brug Assessment Scheduled E                             |
|                                           | 7/12/2017 3:00 PM                                                                | 7/12/2017 4:00 PM                                                                       | Client: Vera, Aloe ( Age: 19 )<br>Procedure: 9100<br>Client Assessment                    | Scheduled                                   |                                                                                                    |                                                                              |

Connecting Every Dimension of Health and Human Services

### Navigation Bar

- Previously, the left side navigation would expand downward to reach the pages to complete work.
- In the new user interface, the left side navigation menu is icon based. Clicking the icons opens the fly out menu for easier use.

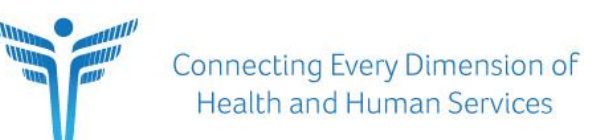

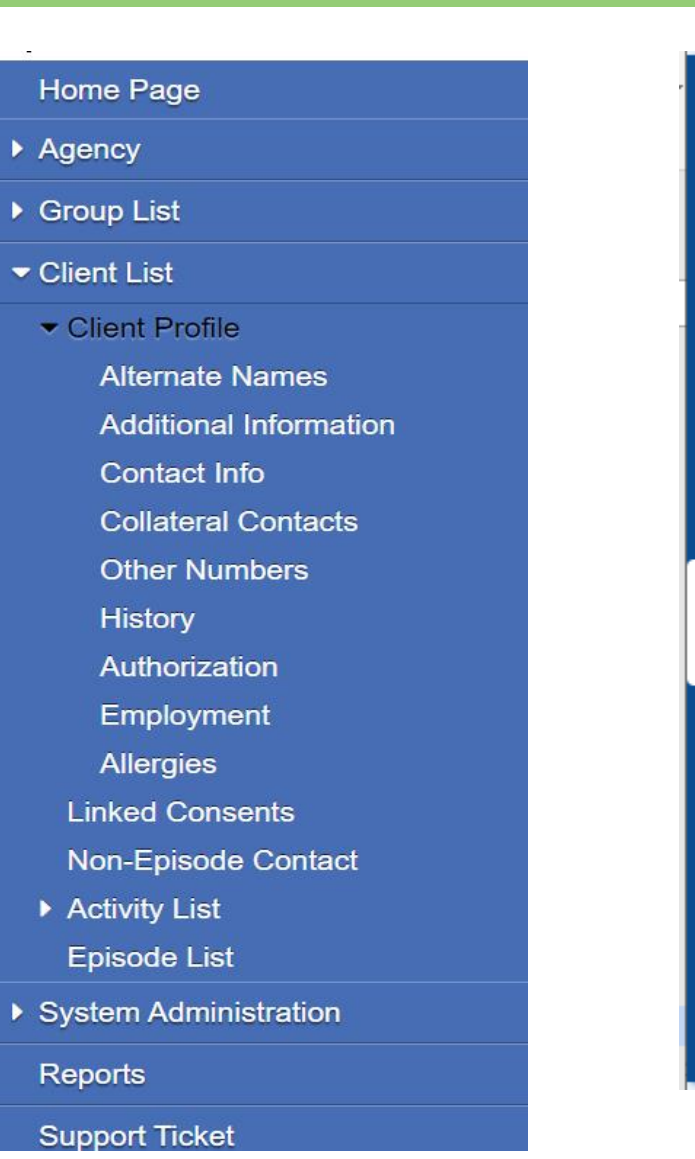

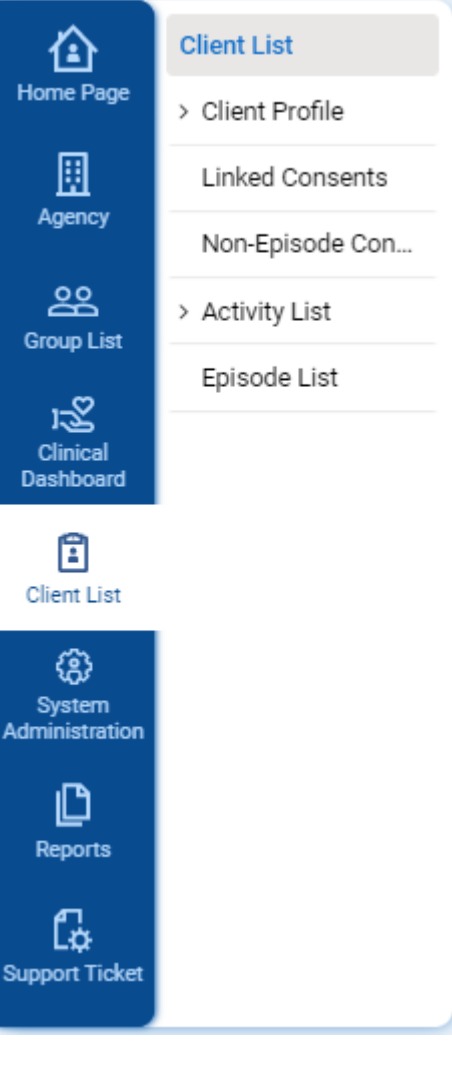

### Search Screens

#### Legacy UI:

• All search fields were on the search screen.

New UI:

- Client search has four options, making it easier to quickly search.
- The search can be expanded for additional search fields if needed.

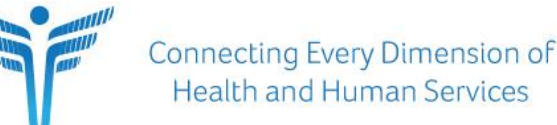

| Agency                              | Administrative Agency | Facility           | Ψ. |  |
|-------------------------------------|-----------------------|--------------------|----|--|
| First Name                          |                       | Last Name          |    |  |
| SSN                                 |                       | DOB                |    |  |
| Georgia SOR WITS Training Client Id |                       | Provider Client ID |    |  |
| Unique Client Number                |                       | Primary Care Staff |    |  |
| Treatment Staff                     | Ψ                     | Intake Staff       | Ŧ  |  |
| Case Status                         | All Clients v         | Number Type        | *  |  |
| Other Number                        |                       |                    |    |  |
| Include Only Active Consents        | Yes *                 |                    |    |  |

| Facility | First Name | Last Name | Unique Client Number |  |
|----------|------------|-----------|----------------------|--|
| -        | •          |           |                      |  |

| Facility                                   | First Name         | Last Name       | Unique Client Number                 |
|--------------------------------------------|--------------------|-----------------|--------------------------------------|
| SSN                                        | DOB                | Client Id       | Provider Client ID                   |
| Agency<br>Administrative Production Agency | Primary Care Staff | Treatment Staff | Intake Staff                         |
| Case Status<br>All Clients                 | Number Type        | Other Number    | Include Only Active Consents  Yes No |

### List Screens

### Legacy UI:

- Actions were on the left side, with the pencil icon.
   New UI:
- Actions on the right side, with an ellipsis icon.
- The menu will come up and not cover the important data in the front of each row.

| Client   | Activity List                                |               |              |                       |
|----------|----------------------------------------------|---------------|--------------|-----------------------|
| Actions  | Activity                                     | Activity Date | Created Date | Status                |
| <b>A</b> | Client Information (Profile)                 | 11/13/2018    | 12/19/2018   | In Progress (Details) |
| <b>A</b> | Intake Transaction                           | 11/13/2018    | 12/19/2018   | Completed             |
|          | Client Program Enrollment (New_Mat-Evidence) | 11/15/2018    | 12/19/2018   | Completed             |
| <b>A</b> | Encounter Summary                            | 2/12/2019     | 12/4/2018    | Completed             |

| _ |                                        |                 |              |                       |   |
|---|----------------------------------------|-----------------|--------------|-----------------------|---|
|   | Client Activity List                   |                 |              |                       |   |
|   | ACTIVITY V                             | ACTIVITY DATE 🗸 | CREATED DATE | STATUS 🗸              |   |
|   | Client Information (Profile)           | 3/3/2020        | 2/24/2020    | In Progress (Details) | : |
|   | Client Screening                       | 3/3/2020        | 3/3/2020     | Completed             | : |
|   | Intake Transaction                     | 3/3/2020        | 3/3/2020     | Completed             | : |
|   | Admission                              | 3/3/2020        | 3/3/2020     | In Progress (Details) | : |
|   | Client Program Enrollment (SA Program) | 3/3/2020        | 3/3/2020     | Completed             | : |

### Profile Screens

- Required fields have an orange line on the left,
- Field labels are on top of the field instead of to the left,
- Updated the buttons to back, next, save, save and finish, and cancel.
- The buttons have moved from the right side of the screen to the left side.

Profile First Nam

Middle Nam

Mother's Maide

Driver's Licer

Administrative Action

Activity List
 Episode List

Reports

Has paper file Yes \*

Last Nam

Provider Client I

we Client Numb

Ŧ

State Client

| <ul> <li>Hide Context Information</li> </ul>           |                                      |                           |                                                                                                    |
|--------------------------------------------------------|--------------------------------------|---------------------------|----------------------------------------------------------------------------------------------------|
| Unique Client Number<br>J683480SJ973564                | State Client ID                      |                           |                                                                                                    |
| Created By<br>Hewitt, Val                              | Created Date<br>1/19/2021 9:34 AM    | Updated By<br>Hewitt, Val | Updated Date<br>1/19/2021 9:42 AM                                                                                                    |
| rst Name                                               | Middle Name                          |                           | Last Name                                                                                                    |
| Juniper                                                |                                      |                           | FOX                                                                                                    |
| revious Name                                           | Mother's Maiden N                    | lame                      | Suffix                                                                                                    |
|                                                        |                                      |                           |                                                                                                    |
| ex                                                     | Gender Identity                      |                           | DOB                                                                                                    |
| Female                                                 | <ul> <li>Identifies as Fe</li> </ul> | male                      | × 2/24/1990 💼                                                                                                    |
| 5N                                                     | Provider Client ID                   |                           | Driver's License                                                                                                    |
| 000-12-3456                                            |                                      |                           | The second second secon |
|                                                        |                                      |                           |                                                                                                    |
| Ves No Upload Profile Image No File Selected Br Remove | owse Upland<br>Image                 |                           |                                                                                                    |

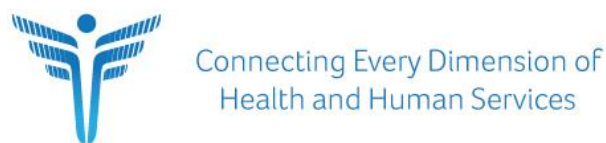

### EA Screens

- Updated to align with the WITS Prime screens.
- More white space for readability.
- Actions moved from the left to the right side of the screen.

Standard SOR QA Administrative Agency, Administrative Unit

| WITS 19.12.0                           | S California Demo   | QA          |              |               | Snap                   | shot 🚦                  | PK Pramathi R<br>Administra | . Katanguri, MS<br>tive Agency, Admin Unit |
|----------------------------------------|---------------------|-------------|--------------|---------------|------------------------|-------------------------|-----------------------------|--------------------------------------------|
| 企                                      | Staff Member Se     | earch       |              |               |                        |                         |                             | + Create New Staff Mem                     |
| iome Page                              | Search Advanced Sea | arch        |              |               |                        |                         |                             |                                            |
| Agency                                 | Search              |             | Search       |               |                        |                         |                             |                                            |
| 22                                     |                     |             |              |               |                        |                         |                             |                                            |
| roup List                              | Showing 1-50 of 81  | 1 2 3       | Þ            |               | Seler                  | et Columns 🔣 🗕          | Select View                 | Export Results                             |
| l <b>⊽ =</b><br>horization<br>ishboard | FIRST NAME          | LAST NAME 🗸 | AGENCY 🗸     | status $\vee$ | EMAIL 🗡                | identifier $\checkmark$ | START DATE 🗸 TE             | RMINATION DATE                             |
| 152<br>Ilinical<br>shboard             | Robin               | Hood        | Admin Agency | Active        | noreply@feisystems.com | admin                   | 01/15/2020                  | :                                          |
| 1                                      | Robin               | Hood        | Admin Agency | Active        | noreply@feisystems.com | admin                   | 01/15/2020                  | :                                          |
| (2)                                    | Robin               | Hood        | Admin Agency | Active        | noreply@feisystems.com | admin                   | 01/15/2020                  | :                                          |
| ystem<br>inistration                   | Robin               | Hood        | Admin Agency | Active        | noreply@feisystems.com | admin                   | 01/15/2020                  | :                                          |
| <b>D</b>                               | Robin               | Hood        | Admin Agency | Active        | noreply@feisystems.com | admin                   | 01/15/2020                  | :                                          |
| G.                                     | Robin               | Hood        | Admin Agency | Active        | noreply@feisystems.com | admin                   | 01/15/2020                  | :                                          |
| upport<br>Ticket                       | Robin               | Hood        | Admin Agency | Active        | noreply@feisystems.com | admin                   | 01/15/2020                  | :                                          |
|                                        | Robin               | Hood        | Admin Agency | Active        | noreply@feisystems.com | admin                   | 01/15/2020                  | :                                          |

| IENU   | Q Staff Memb       | er Search         |                       |        |                                   |                     |             | an Suap          |
|--------|--------------------|-------------------|-----------------------|--------|-----------------------------------|---------------------|-------------|------------------|
| Search | Advanced Search    |                   |                       |        |                                   |                     | O Create    | New Staff Member |
| Searc  | h.                 |                   |                       |        |                                   |                     | Search      |                  |
| Showir | ng 1-50 of 133     |                   | Previous 1 2          | 3 Next | Select Columns                    | <b></b>             | Select View |                  |
|        | First Name         | Last Name         | Agency                | Status | Email                             | Identifier          | Start Date  | Termination Date |
| ø      | Admin              | User              | Administrative Agency | Active | noreply@felsystems.com            | admin               |             |                  |
| ø      | System             | User              | Administrative Agency | Active | noreply@feisystems.com            | system              |             |                  |
| ø      | Pre-WITS Migration | Process           | Administrative Agency | Active | rodney.conrad@feinfo.com          | PProcess-105        |             |                  |
| ø      | David              | Webb              | Administrative Agency | Active | david.webb@feisystems.com         | dwebb               |             |                  |
|        | David              | Webb2             | Administrative Agency | Active | david.webb@feisystems.com         | d                   |             |                  |
| ø      | Robert             | Rhinehart         | Administrative Agency | Active | Robert.Rhinehart@feisystems.com   | rrhinehart          | 11/01/2018  |                  |
| ø      | Robert             | Treatment001      | Administrative Agency | Active | robert.rhinehart@feisystems.com   | rteatment001        | 10/01/2018  |                  |
| 1      | RR                 | Treatment002      | Administrative Agency | Active | robert.rhinehart@feisystems.com   | rtreatment002       | 10/01/2018  |                  |
|        | RR                 | GrantDataEntry001 | Administrative Agency | Active | robert.rhinehart@felsystems.com   | rrGrantDataEntry001 | 10/01/2018  |                  |
|        | Uche               | Amadi             | Administrative Agency | Active | Uchechukwuka.Amadi@feisystems.com | uamadi              |             |                  |
|        | Nicole             | Arnett            | Administrative Agency | Active | Nicole.Arnett@feisystems.com      | namett              |             |                  |
| 1      | Corey              | Atanda            | Administrative Agency | Active | Corey.Atanda@feisystems.com       | catanda             |             |                  |

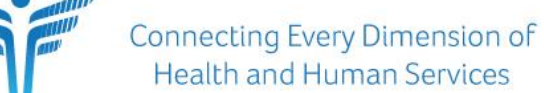

### Client Header

Legacy:

• Client tab just had the client's name and Unique Client Identifier.

Smith, Joe | Q664468QW754644

### New UI:

• The client header includes: the client name, Unique Client Identifier, age, gender, and preferred method of contact, as well as the option to upload a client photo.

8

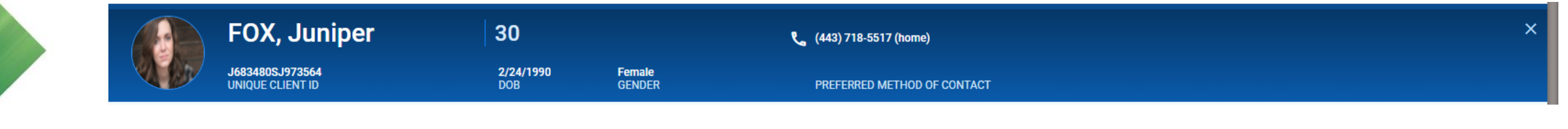

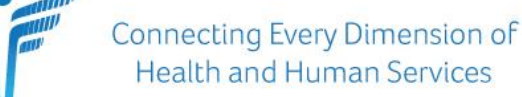